epay.com

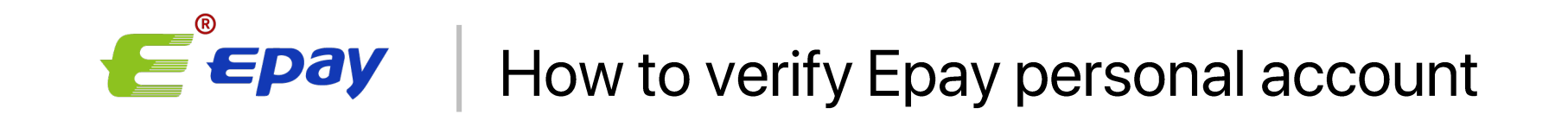

#### What documents are required for verification?

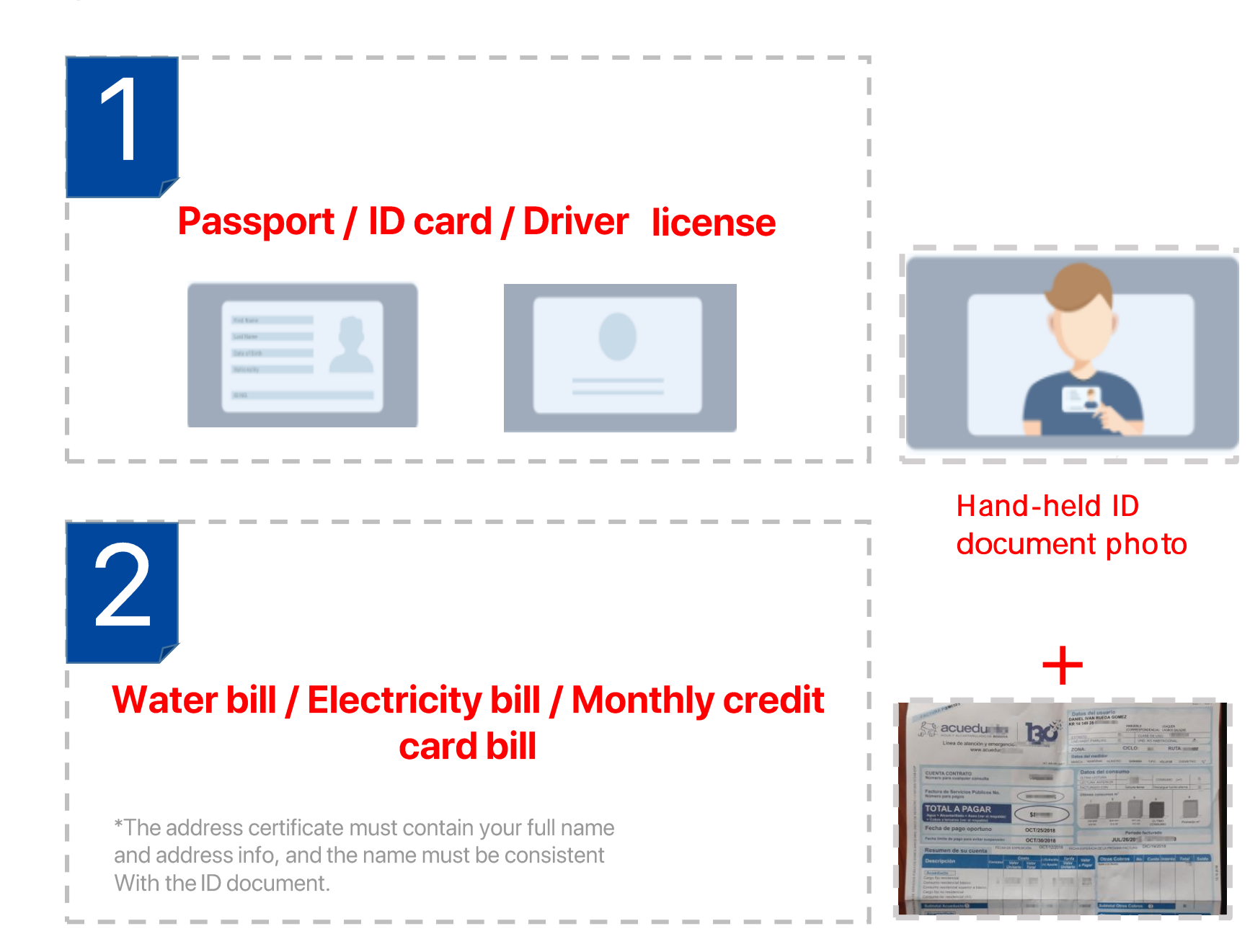

## Login your Epay account

# 1 Login your Epay account

Move the mouse pointer

2 to the portrait and click [Certificate Authority]

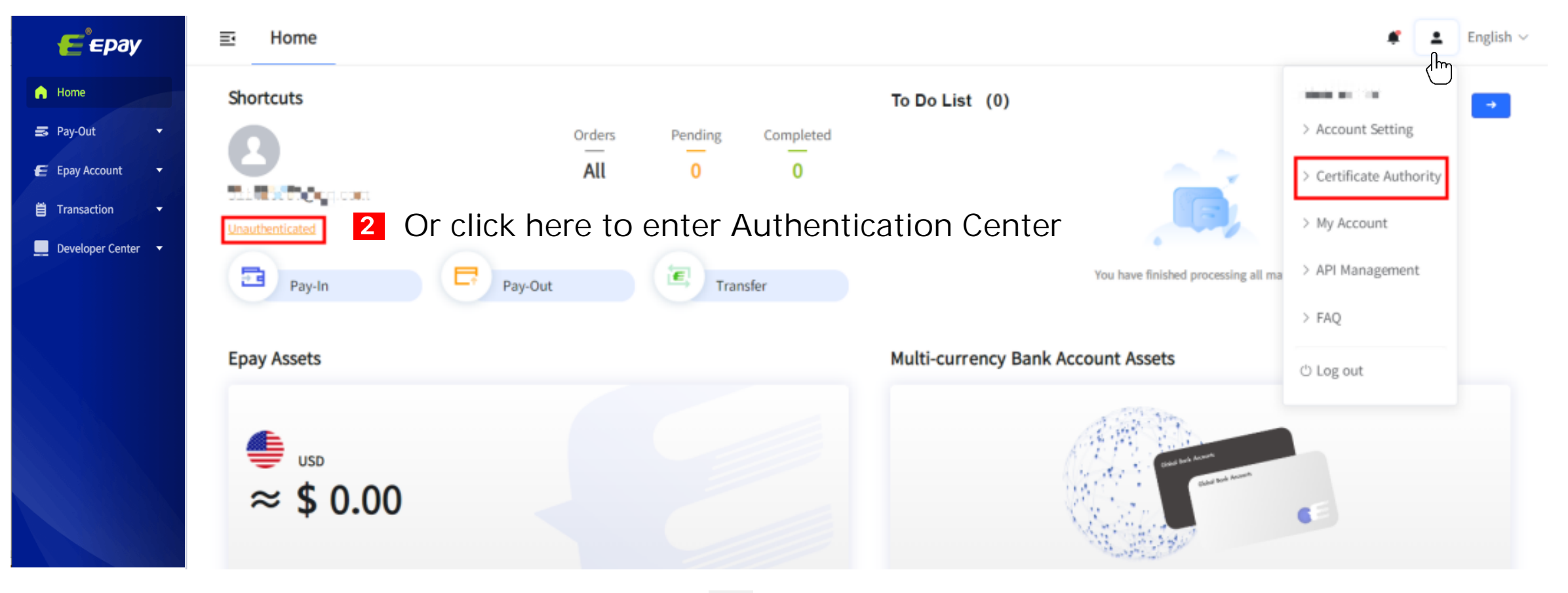

#### Enter Authentication Center

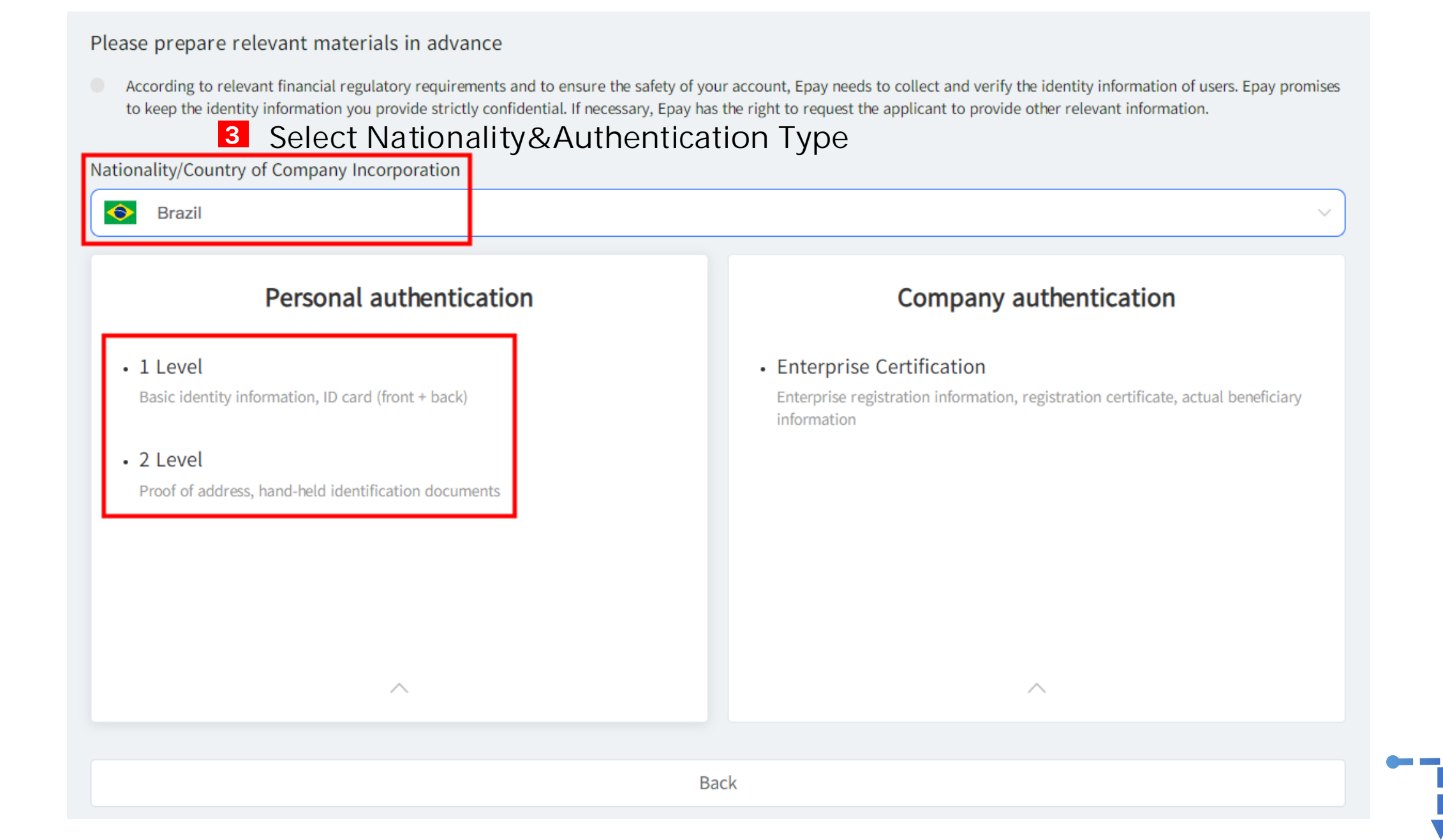

# Fill out the form and upload files

| ationality/Country of Company Incorporation: 👩 Brazil                   |                         |
|-------------------------------------------------------------------------|-------------------------|
| Personal Basic Information                                              |                         |
| * First Name                                                            |                         |
| Please enter First Name                                                 | 0/40                    |
| * Last Name                                                             |                         |
| Please enter Last Name                                                  | 0/40                    |
| * Gender                                                                |                         |
| Please select Gender                                                    | ~                       |
| * ID Type                                                               |                         |
| Please select ID Type                                                   | ~                       |
| * Date of birth                                                         |                         |
| Please select Date of birth                                             |                         |
| * ID Number (numbers and letters)                                       |                         |
| Please enter ID Number (numbers and I 0/50                              |                         |
| * Issue authority                                                       |                         |
| Please enter Issue authority                                            | 0/50                    |
| * Expiration date The valid period of                                   | the certificate must be |
| I long-term effective  greater than 1 mon  reaction  greater than 1 mon | th                      |

•----i

epay.com

4 Fill in your details in all the fields provided and upload files

#### Fill out the form and upload files

#### Personal Identification

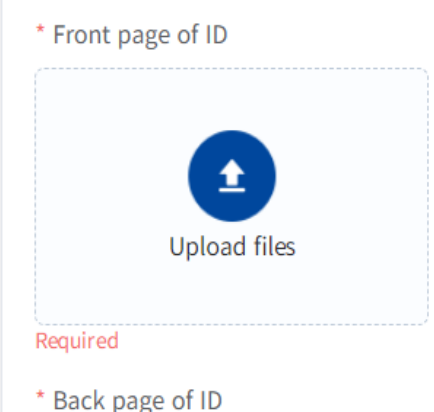

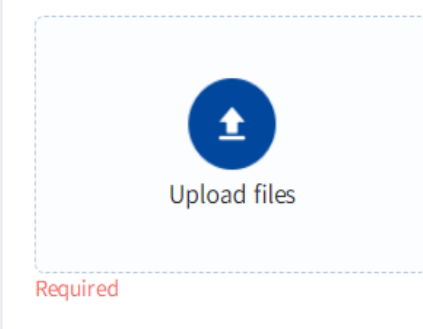

Files Require : Click to view the document failure case.

- Validity must be more than one month.
- If the number of files is more than 2, please make them uploaded as a complete and clear pdf file.
- Please submit the legible front & back side of the ID document with full pages.On the submitted ID picture, personal information should be clearly readable and the edges of the ID document should be fully visible.
- Only JPG and PNG formats are supported, and each file does not exceed 16 MB.

Files Require :

- Validity must be more than one month.
- -If the number of files is more than 2, please make them uploaded as a complete and clear pdf file.
- Please submit the legible front & back side of the ID document with full pages. On the submitted ID picture, personal information should be clearly readable and the edges of the ID document should be fully visible.
  Only JPG and PNG formats are supported, and each file does not exceed 16 MB.

Save

### Example of Non-compliant Documents for Personal Verification

- 1. The validity of the document can't be recognized due to fuzzy and exposure
- 2. The document is missing some parts of the information
- 3. Non-identity documents such as residence permits

The following unqualified documents will cause the verification process to be longer or lead to account verification failure.

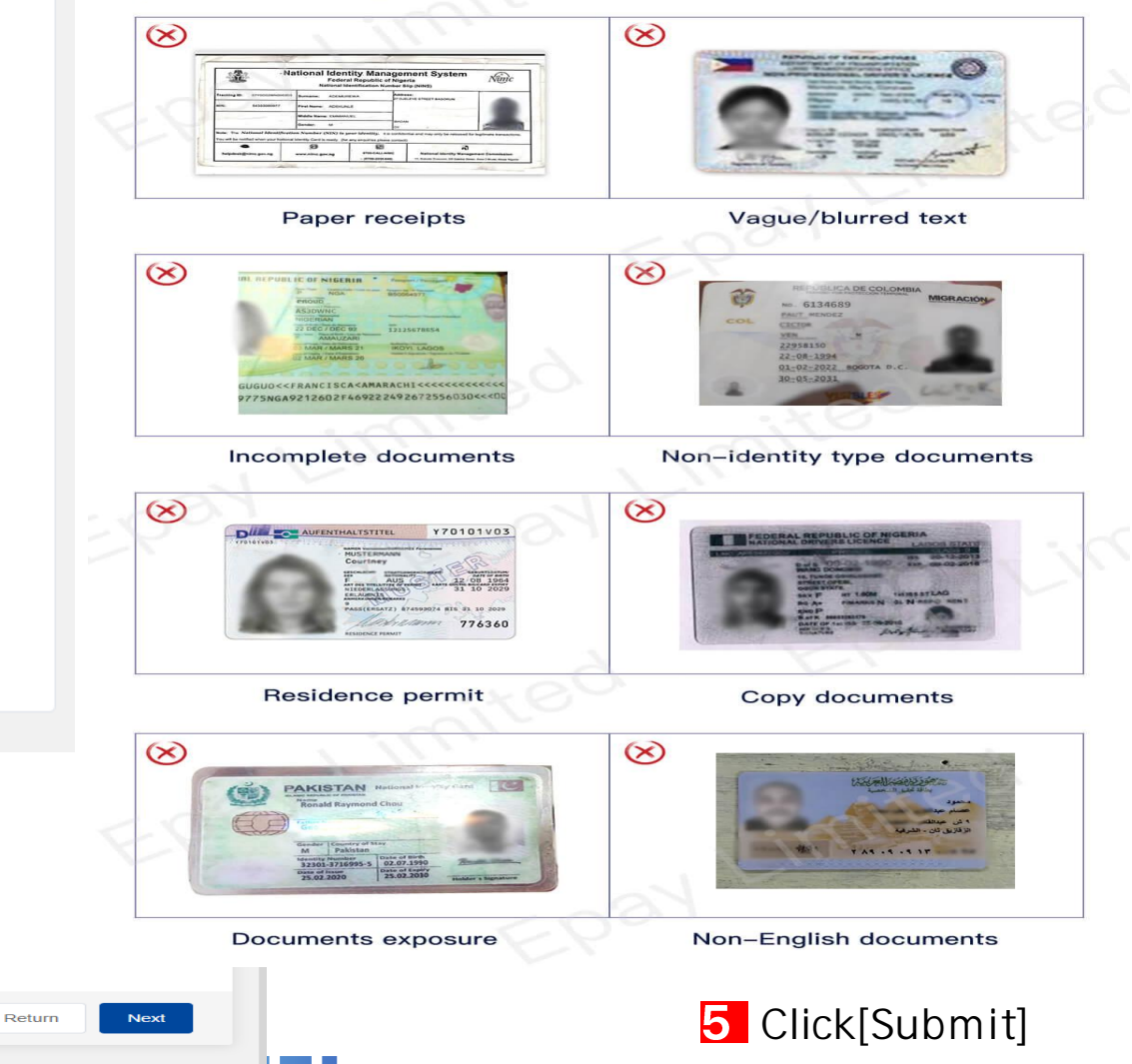

#### Level 2

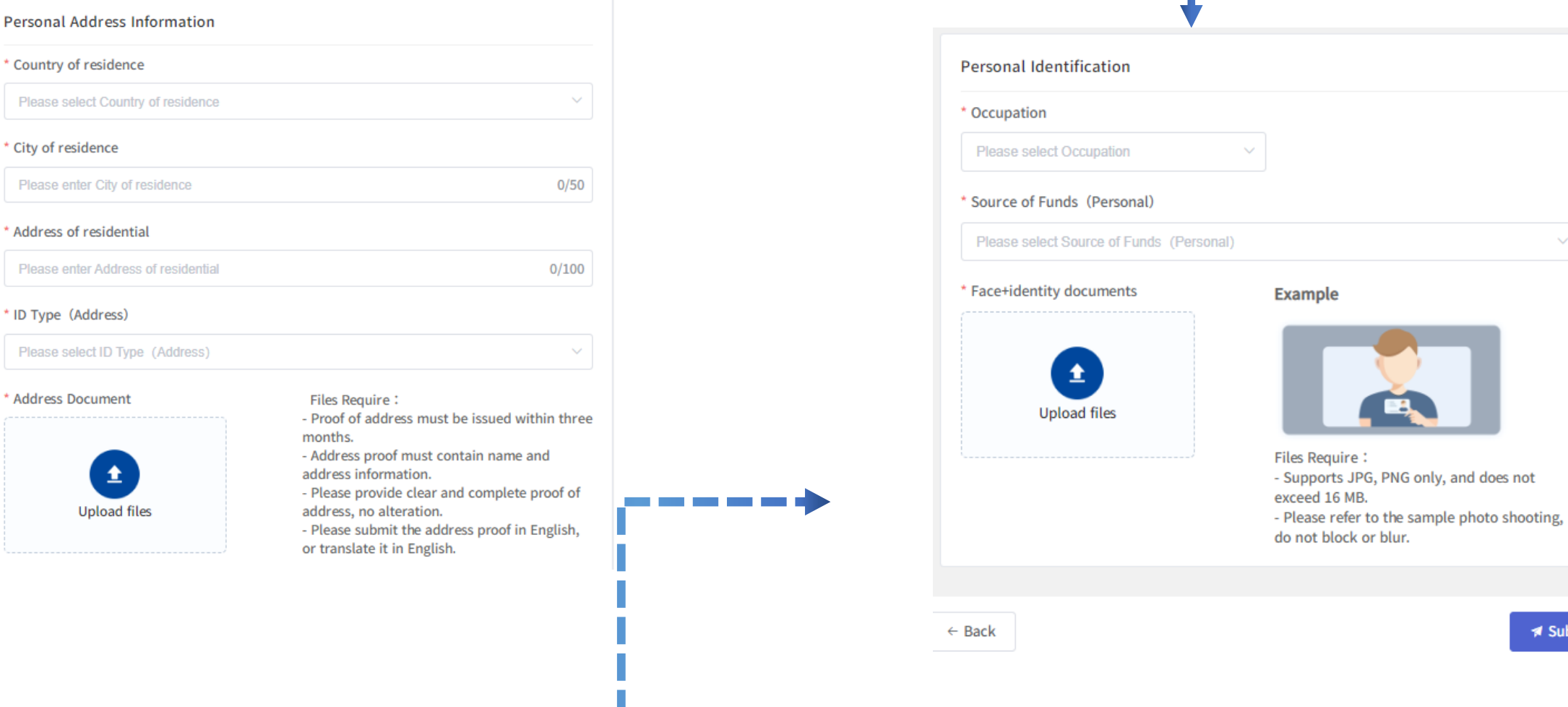

🛪 Submit

6 Click [Submit] if you have checked out your Info

Note

The account authentication will normally be completed within 2 working days after your submission for approval.

Information can't be modified unless approval is rejected

epay.com

# EPAY, EASY PAY

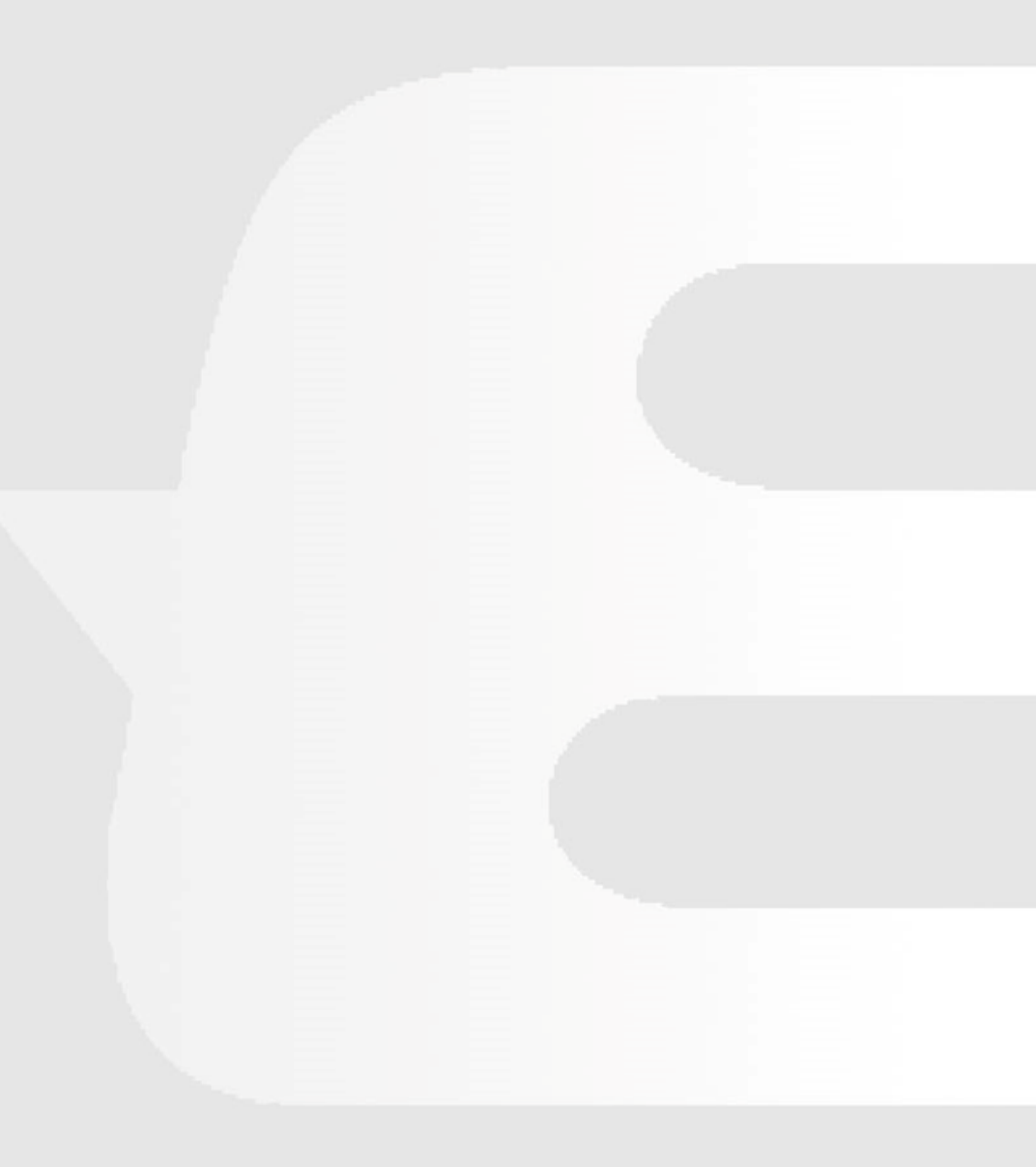